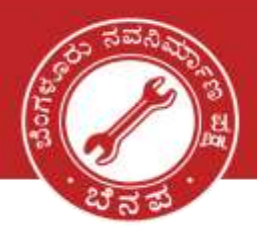

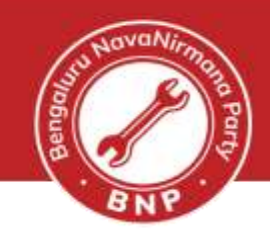

**Voter Card Migration** 

#### Step 1: Open the website - Voter Portal

Please click on the link given and the website should open like below. Link: • https://voterportal.eci.gov.in/

|           | Voter Portal<br>Becilion Commission Of India | Login<br>Don't twee an account? Cleases an account          |
|-----------|----------------------------------------------|-------------------------------------------------------------|
|           | What do you pood                             | Mobile Number / Email ID / Voter ID Number                  |
|           | to do today?                                 | Possword                                                    |
|           | 💌 Enroll To Vote                             | Personal Parameter                                          |
|           | Check My Enrolment                           | 14+15                                                       |
|           | Update My Details                            | Solve the maths and enter                                   |
|           | Find My Poling Station                       |                                                             |
|           | 👷 Know My ILO                                | Login                                                       |
| 154       | Download E-EPIC                              |                                                             |
|           |                                              | A #ClickSeEPIC                                              |
| (6 freger | nty presid qualities                         | ALC: Destination and all all all all all all all all all al |

#### **Step 2:** Register yourself on the website

Please use your mobile to register yourself by clicking on the "Create an Account" link

| Create your Account ×                  |
|----------------------------------------|
| Select if you are overseas Elector     |
| Register yourself by entering email id |
| Eg: example@domain.com                 |
| OR                                     |
| Enter 10 Digit Mobile Number           |
| 95xxxxxxa/93 Send 07P                  |
| Already have an account? Login here    |
|                                        |

ನನ್ನ ನಗರ | ನನ್ನ ಹೆಮ್ಮೆ | ನನ್ನ ಜವಾಬ್ದಾರಿ | My City | My Pride | My Responsibility.

⊞

080 4719 0000

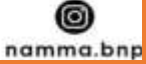

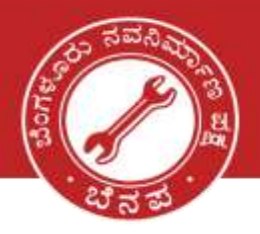

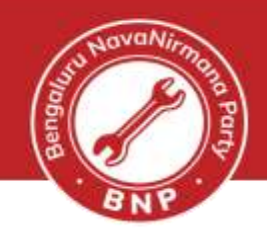

#### **Step 3**: Enter the OTP and finish registration process

• You will receive an OTP, please enter the same to login

|           | Create your Account ×                                                                               |
|-----------|----------------------------------------------------------------------------------------------------|
|           | Enter 10 Digit Mobile Number                                                                        |
|           | 9xxxxxxx93 Send CTP                                                                                 |
| A Landard | Verification Code<br>Please enter 6 digit verifiation code sent on your registered mobile<br>number |
|           | 00:36                                                                                               |
|           | Already have an account? Login here                                                                 |

#### Step 4: Choosing action (New Voter, Shifting)

• Please choose the action that you want from the toolbar as shown below:

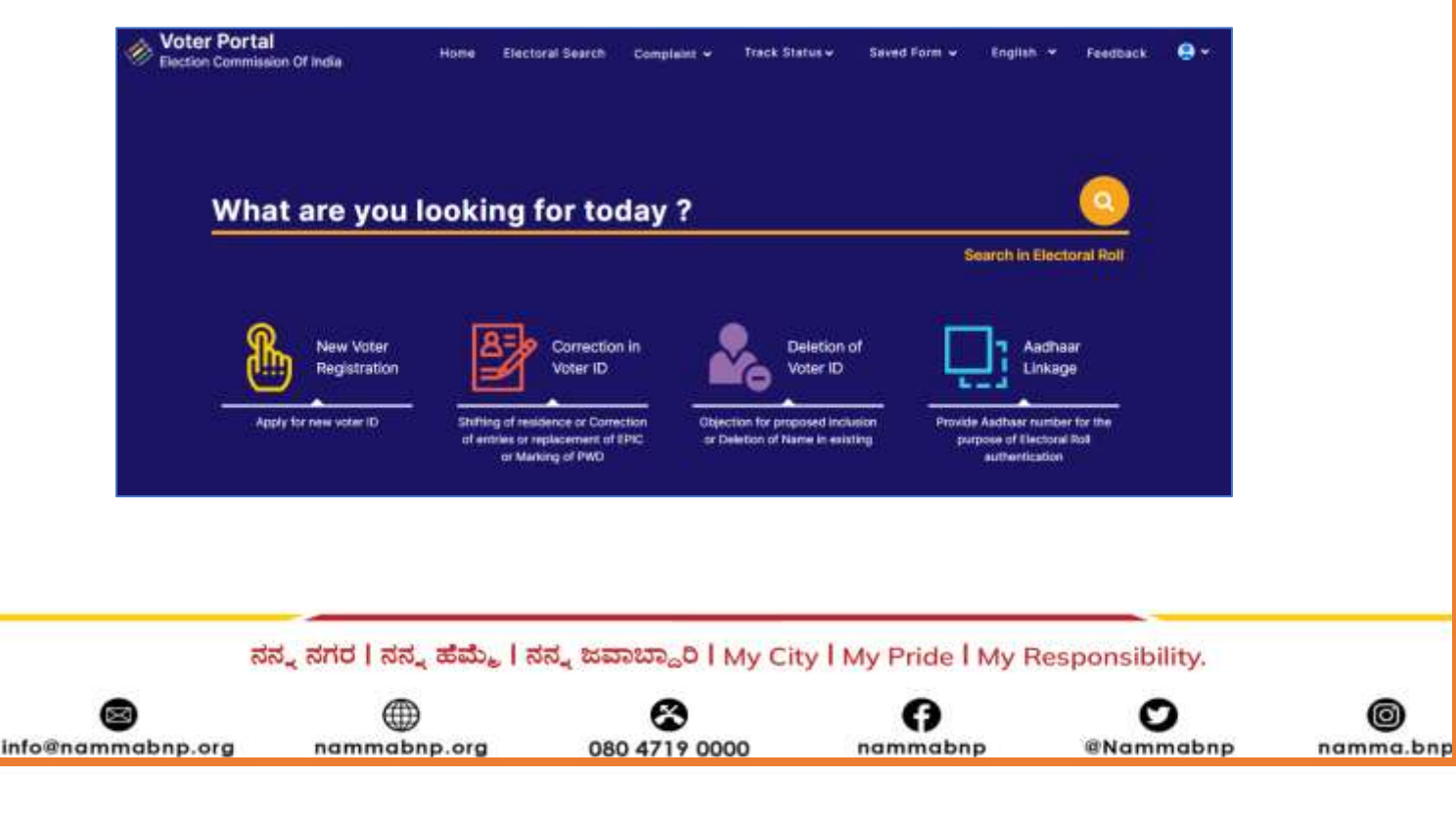

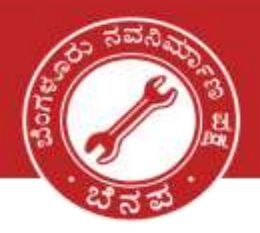

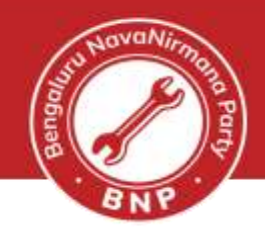

### Voter Card Migration - Step 1

- Please click on "Yes, I have a Voter ID" number
- Please enter EPIC number in the text box below and click on Fetch Details; Then click on "Proceed"

| Things you Should<br>Know!      YES It indicates that your name is included in<br>electoral roll and you have Yoter D number | Do you already<br>have Voter ID numbe | r?                             |               |
|----------------------------------------------------------------------------------------------------|---------------------------------------|--------------------------------|---------------|
| NO: It indicates that your name is included in<br>electoral roll but you don't have Voter ID number.                         | NO, I don't have Voter ID<br>number   | YES, I have Voter ID<br>number |               |
|                                                                                                    | Please enter your Voter (D number     |                                |               |
|                                                                                                    | Вххххххххр                            |                                | Fetch details |
|                                                                                                    | -                                     |                                |               |

#### Voter Card Migration - Step 2

• You will be shown the details of your previous voter card

| नाम/Name                      |                      | माता-पिता/पति/गुर<br>Parent/Spouse    | s का नाम/<br>Name           | ıilar                               |
|-------------------------------|----------------------|---------------------------------------|-----------------------------|-------------------------------------|
| तिग/Gender                    | м                    | ਰਸ਼/Age                               |                             |                                     |
| राज्य/State                   | Karnataka            | विधान सभा निर्वाच<br>Assembly Cons    | न क्षेत्र/ Sarv<br>tituency | agnanagar - 160                     |
| पहचान पत्र क्रमोक/<br>EPIC No |                      | संसदीय निर्वाचन हे<br>Parliamentary ( | a/ Bang<br>Constituency     | alore Central                       |
| भाग संख्य/Part Number         | 25                   | भाग का नाम/Part                       | Name Grad                   | e International English School Room |
| मतदाता क्रमॉक/Serial No       | 826                  | मतदान केंद्र/Pollin                   | ng Station Grad             | e International English School Room |
| ನನ್ನ ನ                        | ಗರ   ನನ್ನ ಹೆಮ್ಮೆ   ನ | ನ್ನ ಜವಾಬ್ದಾರಿ   My City               | My Pride   My               | Save & Contin<br>Responsibility.    |
| 9                             |                      | 8                                     | 0                           | 0                                   |

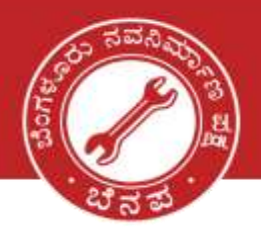

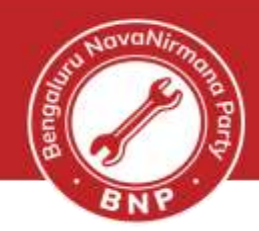

### Voter Card Migration - Step 3

• Please select the reason for applying for correction

| Things you Should<br>Know! |                                                  |
|----------------------------|--------------------------------------------------|
| Reason for applying form8  | Reason for applying for correction*              |
|                            | Reason for apprying for correction               |
|                            | Shifting of Residence                            |
|                            | Correction of Entries in Existing Electoral Roll |
|                            | Issues of Replacement EPIC without correction    |
|                            | Request for marking as Person with Disability    |
|                            |                                                  |
|                            |                                                  |

- If you have selected the reason for applying for correction is shifting of Residence
- Then you will be asked to update your mobile number and an OTP will be sent to your number

| Election Commission Of India                                               |   |  |
|----------------------------------------------------------------------------|---|--|
| You need to update your mobile<br>number                                   | 9 |  |
| we can help by sending OTP to validate it.<br>Enter 10 Digit Mobile Number |   |  |
|                                                                            |   |  |
|                                                                            |   |  |
|                                                                            |   |  |
|                                                                            |   |  |

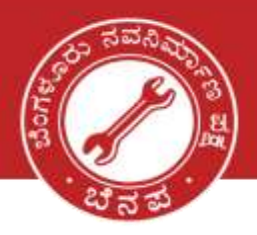

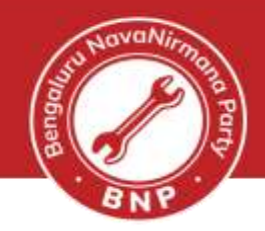

#### **Voter Card Migration - Step 4**

- Once the OTP is entered you will be able to enter your current address
- Please enter your current address with the right Post Office, Town name and Constituency
- If you are not sure of these above, please reach out to your nearest BNP volunteer

| This was the state                                                                                          | Enter your cur        | rent address              |                                                       |
|----------------------------------------------------------------------------------------------------|-----------------------|---------------------------|-------------------------------------------------------|
| Know!                                                                                                    | None fee              | theory No."               | Provide Hip Disciplined Like public?                  |
| The are eligible to be requirement as a voter to the real<br>of the participation of the constituency where | Direct ( March County | Bined / Ana I Locality*   | Dreich/WeigLocality Displactat Lan.                   |
| The details will be verified by pair floats Lovel                                                           | Partition             | Part Office*              | Post Office Regional Language?                        |
|                                                                                                    | Thirt ( Millight      | Fort / Viliger            | Town / Village (Register Language                     |
|                                                                                                    | Taired Tairage Mandal | Tarrent/Tarrena/Manufat * | Terrori Paropa Mentor -                               |
|                                                                                                    | Anno Typer            | τ.                        | Min Carden                                            |
|                                                                                                    | That you constitutes  | 21102 mg                  | C puer lost caugitraines laterary.                    |
|                                                                                                    |                       | ← Bancr                   | <ul> <li>Assembly Constituency<sup>4</sup></li> </ul> |
|                                                                                                    | -                     | Constraint and State      |                                                       |

#### Voter Card Migration - Step 5

- Please select the address proof from the drop down, upload the address proof and click on "Save and Continue"
- The documents for Address Proof are listed below

|     | Select the decument type here                                    |  |
|-----|------------------------------------------------------------------|--|
|     | Gas connection Bill for that address(within last 1 year)         |  |
|     | Electricity connection Bill for that address(within last 1 year) |  |
| eca | Water connection Bill for that address(within last 1 year)       |  |
|     | Registered Sale Deed(In case of own house)                       |  |
| -   | Registered Rent Lease Deed(In case of tenant)                    |  |
|     | Revenue Department's Land Owning records including Kisan Bahi    |  |
|     | Indian Passport                                                  |  |
|     | Current passbook of Nationalized/Scheduled Bank/Post Office      |  |
|     | Aadhaar Card                                                     |  |
|     | Select the document type here                                    |  |

ನನ್ನ ನಗರ | ನನ್ನ ಹೆಮ್ಮೆ | ನನ್ನ ಜವಾಬ್ದಾರಿ | My City | My Pride | My Responsibility.

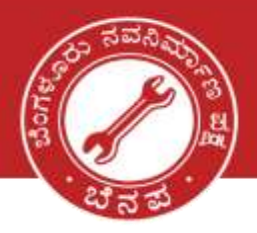

info@namm

### ಬೆಂಗಳೂರು ನವನಿರ್ಮಾಣ ಪಕ್ಷ BENGALURU NAVANIRMANA PARTY

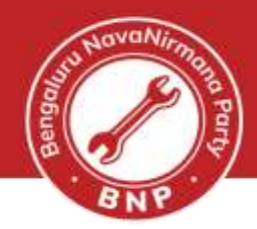

#### Voter Card Migration - Step 6

• Application for shifting of Residence needs to be submitted

| Things you Should<br>Know!                                                                                                    |                                                                                                    |
|----------------------------------------------------------------------------------------------------|----------------------------------------------------------------------------------------------------|
| <ul> <li>You are required to accept application for staffing of<br/>residence. This is the acceptance for inclusion at<br/>shifting of residence from one constituency to<br/>another constituency.</li> </ul> | Application for Shifting of Residence                                                                                                    |
|                                                                                                    | The Electrical Registration Officer, Sarvagnerager Assembly / Performantary Constituency in B.B.M.P(HORTH) of Karnataka                                                                                                    |
|                                                                                                    | I would like to request that my name be included in the electoral roll for the above Constituency. This is the application for inclusion of name a Biotoral Rell due to Stifting from One Constituency to Another Constituency.                            |
|                                                                                                    | My name may have been included in the electroni roll for Servegnettager Conditionacy in Kemetaka State in which I was antinarily resident earlier at the potence mentioned below and it so, thickes that the same may be deleted from that electroni roll. |
|                                                                                                    |                                                                                                    |
|                                                                                                    |                                                                                                    |
|                                                                                                    |                                                                                                    |

### Voter Card Migration - Step 7

• Declaration of the details submitted

| 1986                                                                                                    |                                                                                         |                                               |                                          |  |
|----------------------------------------------------------------------------------------------------|-----------------------------------------------------------------------------------------|-----------------------------------------------|------------------------------------------|--|
| a specific second basis                                                                                                    | to the rest of the stronged and name.                                                   |                                               |                                          |  |
| <ul> <li>I am ordinarily resident at the given</li> </ul>                                                                                                    | address                                                                                 |                                               |                                          |  |
| Service and entropy and service                                                                                                    | 80 4, Sarvagnanagar, 560043 B.                                                          | B.M.P(NORTH), Kamataka                        |                                          |  |
| Since* Year Vonth                                                                                                    | ~                                                                                       |                                               |                                          |  |
| . These not applied for the inclusion (                                                                                                    | of my name in the electoral roll for any oth                                            | er constituency.                              |                                          |  |
| <ul> <li>My name has not already been included.</li> </ul>                                                                                                    | ided in the electoral roll for this or any oth                                          | er Assembly/ Parliamentary consti             | tuency.                                  |  |
|                                                                                                    |                                                                                         |                                               |                                          |  |
|                                                                                                    |                                                                                         |                                               |                                          |  |
|                                                                                                    |                                                                                         |                                               |                                          |  |
|                                                                                                    |                                                                                         |                                               |                                          |  |
| General Declaration                                                                                                    |                                                                                         |                                               |                                          |  |
| All information given in the application is free and (a                                                                                                    | n avore that making a stationent or declaration whic<br>a formula for 1950 (43 of 1950) | It is false and which / know or believe to be | r false är da nöt Belleve to be Irae, in |  |
| for a second second sec | Comparison of the second second                                                         |                                               | Manage of the Annu Parameter             |  |
|                                                                                                    |                                                                                         |                                               | Name of the applicant.                   |  |
| Date:* 20-08-2022                                                                                                    | En                                                                                      | ter Name of the Applicant*                    | Name of the Applicant*                   |  |
| Date:* 20-08-2022                                                                                                    | En                                                                                      | ter Name of the Applicant*                    | Name of the Applicant*                   |  |
| Date:* 20-08-2022                                                                                                    |                                                                                         | ter Name of the Applicant*                    | Name of the Applicant*                   |  |
| Date:* 20-08-2022 Place* Enter Place*                                                                                                    | En<br>S                                                                                 | ter Hame of the Applicant*                    | Name of the Applicant*                   |  |
| Date:* 20-08-2022 Place* Enter Place*                                                                                                    |                                                                                         | ter Hame of the Applicant*                    | Name of the Applicant*                   |  |
| Date:* 20-08-2022 Place* Enter Place*                                                                                                    |                                                                                         | ter Hame of the Applicant*                    | Name of the Applicant*                   |  |
| Date:* 20-08-2022<br>Place* Enter Place*                                                                                                    |                                                                                         | ter Hame of the Applicant*                    | Save & Continue                          |  |
| Date:* 20-08-2022<br>Place* Enter Place*                                                                                                    |                                                                                         | ter Hame of the Applicant*                    | Name of the Applicant*                   |  |
| Date: 20-08-2022<br>Place Enter Place<br>Reck Save as Draft                                                                                                    |                                                                                         | ter Hame of the Applicant*                    | Save & Continue                          |  |
| Date:* 20-08-2022<br>Place* Enter Place*<br>ಕೊಂಡ Save as Draft<br>ನನ್ನ ನಗರ   ನನ್ನ ಹೆಮ್ಮೆ                                                                                                    | ನನ್ನ ಜವಾಬ್ದಾರಿ   My Cit                                                                 | y I My Pride I My                             | Save & Continue                          |  |
| Date:* 20-08-2022<br>Place* Enter Place*<br>(Back Saw is Draft<br>ನನ್ನ ನಗರ   ನನ್ನ ಹೆಮ್ಮೆ                                                                                                    | ನನ್ನ ಜವಾಬ್ದಾರಿ   My Cit                                                                 | y I My Pride I My                             | Save & Continue                          |  |

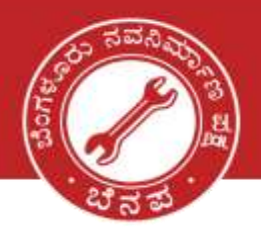

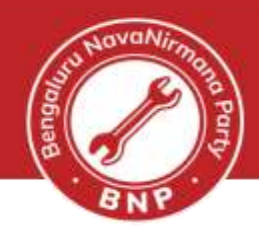

### Voter Card Migration - Final Step

• You will be now shown a screen with the Form that you have filled.

| Voter Applica                                                                                                    | [see rule 13(2) and 26]<br>ELECTION COMMISSION OF INDIA<br>atlan Form for shifting of Residence/Correction of Entries in E<br>Roll/Replacement of EPIC/Marking of PwD | eisting Electoral                | FORM No(to be filled by affice) |
|----------------------------------------------------------------------------------------------------|----------------------------------------------------------------------------------------------------|----------------------------------|---------------------------------|
| o,<br>he Bectoral Registration Officer, No. & Name of<br>ssembly Constituency<br>It<br>Is & Name of Parliamentary Constituency@<br>g only for Union Territories not having Legislative Assembly) | NG. 180 NG. NG.                                                                                                    | iomo <u>Sanagranagar</u><br>iome |                                 |
| Name of the applicant Vieren , M, V                                                                                                    |                                                                                                    |                                  |                                 |
| adhaar Details- (Nesse to: the oppopriate too)<br>(a) Aachaar Number [75950573325<br>(b) ] : am not able to furnish my Aadhaar Number because i don't ho                                         | ve Aadhaar Number.                                                                                                    | (0r)                             |                                 |
| toble No. of Salf (or) BEEREE2193                                                                                                    |                                                                                                    |                                  |                                 |
| Icbile No. of Father/Mother/Any Other relative (if available)                                                                                                    |                                                                                                    |                                  |                                 |
| mailid of Self (ar)                                                                                                    |                                                                                                    |                                  |                                 |
| mail id of Father/Mather/Any other relative (if available)                                                                                                    |                                                                                                    |                                  |                                 |
| () I submit application for (Tex any one of the following)                                                                                                    | ******                                                                                                    |                                  |                                 |
| 1 Shifting of Residence (or)                                                                                                    |                                                                                                    |                                  |                                 |

#### ನನ್ನ ನಗರ | ನನ್ನ ಹೆಮ್ಮೆ | ನನ್ನ ಜವಾಬ್ದಾರಿ | My City | My Pride | My Responsibility.

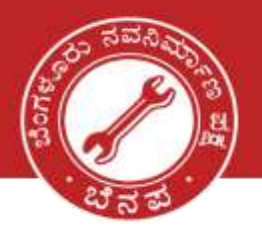

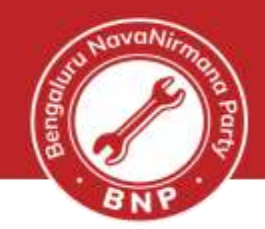

• Please check the details once and click on Submit if everything is correct

| <ul> <li>Approximation marking Parson minimum</li> </ul>                                                                                              | bility                                                                                                    |                                                                                                    |
|----------------------------------------------------------------------------------------------------|----------------------------------------------------------------------------------------------------|----------------------------------------------------------------------------------------------------|
| Category of disability (Tick the appropriate b                                                                                                    | bax for category of disability)                                                                                                    |                                                                                                    |
| 1. Discomotive                                                                                                    | 2 ⊡ Visual                                                                                                    | 1. Deat & Dump                                                                                                    |
| 4 🗇 if any other (Give Description)                                                                                                    |                                                                                                    |                                                                                                    |
| Percentage of disability: 15, Certificat                                                                                                    | to attached (Tick the appropriate bar) $\ensuremath{\square}\xspace$ to $\ensuremath{\square}\xspace$                                                                                                    |                                                                                                    |
|                                                                                                    | DECLA                                                                                                    | RATION                                                                                                    |
| HEREBY DECLARE that to the best of my know                                                                                                    | viologe and belief that I am a citizen of India and I am aware that m                                                                                                    | aking a statement or declaration which is false and which i know or believe to be false or do not believe to be                                                                        |
| une la bruisuapo mana provou a oriente                                                                                                    | envariant or the keepin yer' (apo (+7 or (apo)) mint tuberoutient too                                                                                                    | a sam when may estand to dre year or with the or with boot.                                                                                                    |
|                                                                                                    |                                                                                                    | enan hosan a kason kubu kubu kana mana hasa na                                                                                                    |
| Date: 2018/202                                                                                                    |                                                                                                    |                                                                                                    |
| Date: 2016/2022<br>Hace: Bargalow                                                                                                    |                                                                                                    | 2.0.3                                                                                                    |
| Dote: 2016/2022<br>Hoce: Bangaton                                                                                                    |                                                                                                    | ່ນໃນດະວ<br>Signature of Applicant/Thumb impression                                                                                                    |
| Date: 2008/2022<br>Hace: Bangalom<br>Accessibility instructions - In the light of provisions of<br>tand thumb impression of person with disability or | al light of Persons with Sissibilities Act 2016 and Rights of Persons with Disabilities for any Rights of Persons with Disabilities and Rights and Rights of Persons with Disabilities and Rights and Rights of Persons with Disabilities and Rights and Rights of Persons with Disabilities and Rights and Rights of Persons with Disabilities and Rights and Rights of Persons with Disabilities and Rights and Rights of Persons with Disabilities and Rights and Rights of Persons with Disabilities and Rights and Rights a | ی این این این این این این این این این ای                                                                                                    |
| Date: 2016/2022<br>Hace: Bangatom<br>Icosusbility instructions - In the light of provisions a<br>land thumb impression of person with disability or   | al light of Persons with Disobilities Act 20% and Rights of Persons with Disobilities<br>rightstum or Withhand thumb impression of his/her legal guardian will be requi                                                                                                    | על מיז מיז מיז מיז מיז מיז מיז מיז מיז מיז                                                                                                    |
| Dots: 2008-2022<br>Naco: Bangatem<br>Iccessibility instructions - In the light of provisions of<br>Local thumb impression of person with discoling or | al light af Persona with Disabilities Act 2015 and Rights of Persona with Disabilities<br>rightature of left found thumb impression of his/her lega guardian will be requi                                                                                                    | Signature of Applicant/Thumb improsolo<br>Blue 2011, in case of persons with intellectual disability, outern, cerebral policy and multiple disabilities etc., signature or left<br>red |

- Post the confirmation, you will be given application '**Reference No'** as SMS to the mobile. Please keep this number handy and give it to you BNP volunteer
- You will also receive regular SMS updates of the application being processed confirmation message stating that your application has been processed
- One last step. Help us to track your application status by filling in this <u>Google Form</u>. We will be happy to assist further.

### Together we can make a difference Thank You

ನನ್ನ ನಗರ | ನನ್ನ ಹೆಮ್ಮೆ | ನನ್ನ ಜವಾಬ್ದಾರಿ | My City | My Pride | My Responsibility.

080 4719 0000

nammabnp

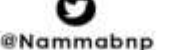

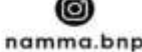